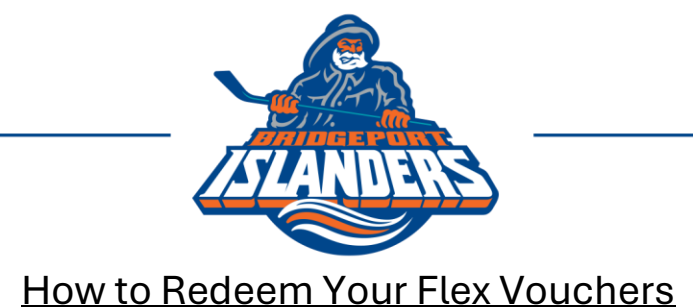

Go to <u>am.ticketmaster.com/bridgeportarena</u>, click the "Sign In" silhouette in the top right, and sign in with your primary email address. Utilize the "Forgot Password" tool, if necessary.

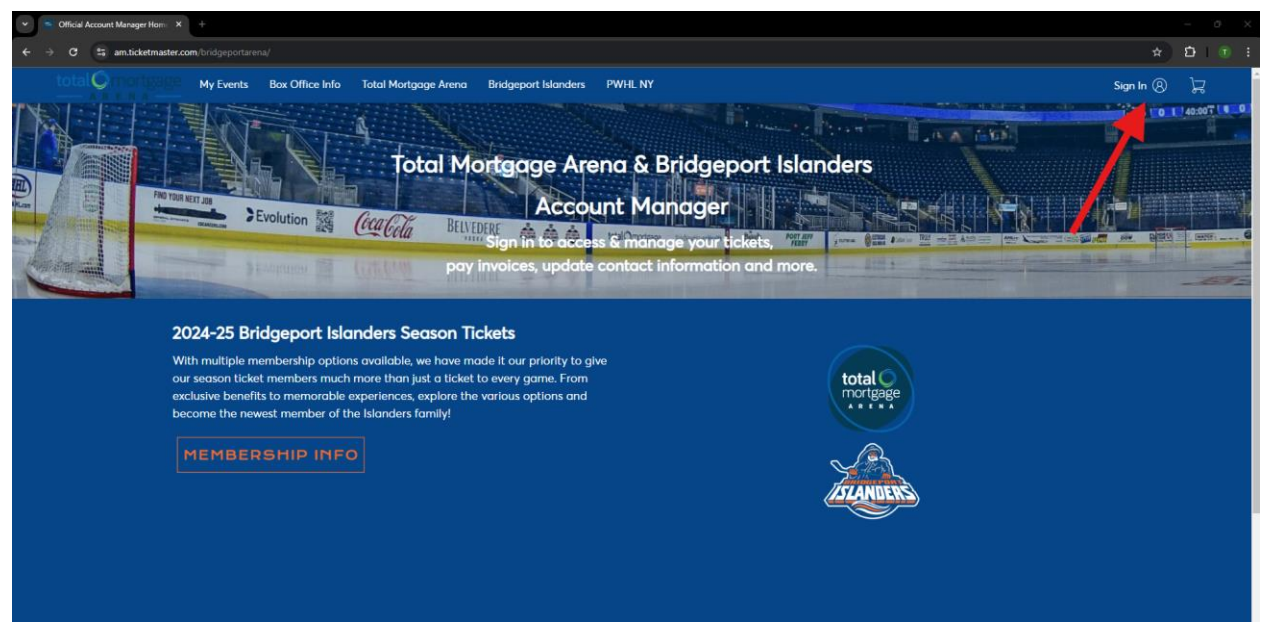

Once logged in, enter the "My Event" tab by either clicking the logo on the screen or the tab label at the top.

| 👻 👘 Account Manager Home Page   🗙 🕂                                                                             |                                                 |                  |                                |           |
|----------------------------------------------------------------------------------------------------|-------------------------------------------------|------------------|--------------------------------|-----------|
| ← → ♂ 🛱 am.ticketmaster.com/bridgeportarena/?check_lo                                                           |                                                 |                  |                                | ∞ ☆ 🗗 🕚 E |
| total Comortgage My Events Pay Invo                                                                             | oice Buy Tickets Box Office Info Total Mortgage | Arena More 🗸     |                                | 되         |
| The second second second second second second second second second second second second second second second se | nt Py Incice                                    | EndiSubscription | Tcketmaster.com<br>Byy Tickets |           |
|                                                                                                    |                                                 |                  |                                |           |
|                                                                                                    |                                                 |                  |                                |           |

Find and view your flex plan event (marked with a logo reading "Flex Vouchers").

| 💌 🛸 My Gens   Total Morgage Ac. X 🕂                                                                                                    | - 0 ×                       |
|----------------------------------------------------------------------------------------------------|-----------------------------|
| 🗲 🤣 🗗 🛱 antilikietmaster.com, bridgeportsrena/my events                                                                                      | \star 🖸 i 🖲 🗄               |
| total Omontgage My Events Pay Invoice Buy Tickets Bax Office Info Total Martgage Arena More->                                                | 片                           |
| My Events Transfer Tickets                                                                                                    |                             |
| Your phone is your ticket.     For the fastest way in, add your ticket to your digital wallet.                                               |                             |
| Q, Find an event                                                                                                    |                             |
| FLEX VOUCHERS     Bridgeport Islanders Opening Night Pack     View Event Details                                                             |                             |
|                                                                                                    |                             |
|                                                                                                    |                             |
|                                                                                                    |                             |
|                                                                                                    |                             |
| TOTAL MORTGAGE ARENA PRIVACY POLICY // TICKETMASTER PRIVACY POLICY // COOKIE PREFERENCES // TERMS OF USE // COOKIE POLICY 01999-2024 Ticketm | aster. All rights reserved. |

## Once in the event, click on the Exchange tool.

| Events Landing Page – Ticket M × +                                                               |                    |                                                                                               |                      | - 0                                   |
|--------------------------------------------------------------------------------------------------|--------------------|-----------------------------------------------------------------------------------------------|----------------------|---------------------------------------|
| C    am.ticketmaster.com/bridgeportarena/my-events/8715                                          |                    |                                                                                               |                      | 1 1 1 1 1 1 1 1 1 1 1 1 1 1 1 1 1 1 1 |
| My Events Pay Invoice Buy Tickets                                                                | Box Office Info    | lotal Mortgage Arena More 🗸                                                                   |                      | R                                     |
|                                                                                                  |                    | Your Phone Is Your Ticket<br>For the forstest way in, add your ticket to your digital wallet. |                      |                                       |
| <b>ASLANDERS</b>                                                                                 |                    | My Tickets                                                                                    | SELL EXCHANGE        |                                       |
| FLEX VOUCHERS                                                                                    |                    | Tickets                                                                                       | View Seats           |                                       |
| Bridgeport Islanders Opening Night Pack                                                          |                    | Sec GA1, Row GA0, Sect 19                                                                     | >                    |                                       |
| <ul> <li>Man + Jun 30, 2025 + 08:00 PM</li> <li>Bridgeport, CT — Total Mortgage Arena</li> </ul> |                    | Sec GA1, Row GA0, Sect 20                                                                     | >                    |                                       |
|                                                                                                  |                    | Sec GA1, Row GA0, Sect 21                                                                     | >                    |                                       |
|                                                                                                  |                    | Sec GA1, Row GA0, Seat 22                                                                     | >                    |                                       |
|                                                                                                  |                    | Sec GA1, Row GA0, Seat 23                                                                     | >                    |                                       |
|                                                                                                  |                    | Sec GAt, Row GAO, Sect 24                                                                     | >                    |                                       |
|                                                                                                  |                    |                                                                                               |                      |                                       |
|                                                                                                  |                    |                                                                                               |                      |                                       |
| TOTAL MORTGAGE ARENA PRIVACY POLICY // TICKETMASTER PRIVACY POLICY                               | // COOKIE PREFEREN | CES // TERMS OF USE // COOKIE POLICY                                                          | © 1999-2024 Ticketma | ster, All rights reserved.            |
| TOTAL MORTGAGE ARENA PRIVACY POLICY // TICKETMASTER PRIVACY POLICY                               | // COOKIE PREFEREN | CES // TERMS OF USE // COOKIE POLICY                                                          | © 1999-2024 Ticketma | ster. All rights reserved.            |

Select the number of vouchers you would like to redeem and click "Continue".

| V Sector Events Landing Page – Ticket M X +                                                                                                    |                                                                                                    | - a ×     |
|----------------------------------------------------------------------------------------------------|----------------------------------------------------------------------------------------------------|-----------|
| ← → ♂ (♣ am.ticketmaster.com/bridgeportarena/my-eventa/8715                                                                                                    |                                                                                                    | ☆ 월 I 🖲 🗄 |
| total C My Events Pay Invoice Buy Tickets Box Office Info                                                                                                    | Total Mortgage Arena More 🗸                                                                                                    | Å         |
| Image: Constraint of the constraint of the constraint of the | Exchange Tickets         Select the tickets for this event that you would like to exchange. Once selected, click Next to view the available events.         Tickets         Select All (6)         Sec GA1, Row GA0, Sect 19         Sec GA1, Row GA0, Sect 21         Sec GA1, Row GA0, Sect 22         Sec GA1, Row GA0, Sect 23         Sec GA1, Row GA0, Sect 24 |           |

You will be brought to an interactive seat map to choose your eligible seats. Click Continue in your "Cart" to checkout.

NOTE: The filter at the top of the page will only allow you to choose blocks of seats in that increment.

| © 05.32 left to select sects.                                          |                                                                                                    |                   | Cart                                                                                           |               |
|------------------------------------------------------------------------|----------------------------------------------------------------------------------------------------|-------------------|------------------------------------------------------------------------------------------------|---------------|
| Oly (                                                                  | 2 + 8                                                                                                    |                   | Bridgeport Islanders vs Providence Bruins<br>Stat+Oct 12, 2024+07:00 PM<br>Otal Mortgage Arena | ti li         |
|                                                                        |                                                                                                    | •••••             | Section 105, Row R, Seats 1 - 2<br>Opening Night Plan: 2                                       | \$50.00       |
| 4.0.0                                                                  |                                                                                                    |                   | Cost of Seats<br>Paid Amount                                                                   | \$50.00       |
| 106                                                                    | 0       0       0       0       0       0       0       0       0       0       0       0       0       0       0       0       0       0       0       0       0       0       0       0       0       0       0       0       0       0       0       0       0       0       0       0       0       0       0       0       0       0       0       0       0       0       0       0       0       0       0       0       0       0       0       0       0       0       0       0       0       0       0       0       0       0       0       0       0       0       0       0       0       0       0       0       0       0       0       0       0       0       0       0       0       0       0       0       0       0       0       0       0       0       0       0       0       0       0       0       0       0       0       0       0       0       0       0       0       0       0       0       0       0       0       0       0       0       0 | • • • • • • • • • | Total Amount Due<br>Continue                                                                   | \$0.00        |
|                                                                        | 105                                                                                                    | <br>              | Availa                                                                                         | able Seats    |
|                                                                        |                                                                                                    |                   |                                                                                                |               |
|                                                                        |                                                                                                    |                   |                                                                                                |               |
|                                                                        |                                                                                                    | 0 0 0 0 0 0 0 0 0 |                                                                                                | • + •         |
| TOTAL MORTGAGE ARENA PRIVACY POLICY # TICKETMASTER PRIVACY POLICY # CO | PENALTY<br>OKIE PREFERENCES # TERMS OF USE # COOKIE POLICY                                                                                                    |                   | e 1999-2024 Ticketmaster. All rig                                                              | hts reserved. |

Review your seat exchange details. If the Total Amount Due does not equal \$0, review that you have chosen the correct number of vouchers and seats to exchange!

| · → C t≩ am.ticket | anater.com/bridgeportarena/shopping-cart                                                                                                    |                                                                                           | ± ± € |
|--------------------|----------------------------------------------------------------------------------------------------|-------------------------------------------------------------------------------------------|-------|
| total Ormony       | My Events Pay Invoice Buy Tickets Box Office Info Total Mortgage Arena More $\checkmark$                                                                                                    |                                                                                           | Å     |
|                    | Review the details of your exchange<br>Below is a final review of your exchange. Please review the ticket details of your exchanged event and new event as well as the cost<br>summary. Once you review, click Submit:                                                                                                    | Summary                                                                                   |       |
|                    | New Event                                                                                                    | Cost of New Sects:         \$50.00           Section 105, Row R, Sect 1-2         \$50.00 |       |
|                    | Bridgeport Islanders vs Providence Bruins<br>OTY: 2 Tickets<br>Sot - Oct 12, 2024 - 07:00 PM                                                                                                    | Applied Credits: \$50.00<br>Total cost of new seats: \$50.00<br>Applied Credits: -550.00  |       |
|                    | Veta Mortgage Arena  New Tickets                                                                                                    | Total Amount Due: \$0.00                                                                  |       |
|                    | Event selected for Exchange                                                                                                    | <ol> <li>Note: Review your selections, your current seats won't</li> </ol>                |       |
|                    | Bridgeport Islanders Opening Night Pack           OTY: 2 Tickets           PLEX VOUCHERS           Image: Strate Strate Strat | be exchanged until you click submit:                                                      |       |
|                    | Tickets Selected for Exchange         ^           Ø         Sec GA1, Row GA0, Seat 19           Ø         Sec GA1, Row GA0, Seat 20                                                                                                    |                                                                                           |       |

Complete the Checkout by agreeing to the Terms and Conditions. The tickets will now appear under a new game event in the "My Events" tab.

| Checkout   Total Mortgage Are: X +                                                                                      |                                                                                                    |                                                                                                    | - 0 ×                              |
|----------------------------------------------------------------------------------------------------|----------------------------------------------------------------------------------------------------|----------------------------------------------------------------------------------------------------|------------------------------------|
| ← → C 😂 am.ticketmaster.com/bridgeportarena/checkout                                                                    |                                                                                                    |                                                                                                    | x ⊉ € :                            |
| total                                                                                                    |                                                                                                    | © Time Remaining 07:4                                                                                            | 10                                 |
| Complete the checkout<br>Below are the steps you will need to complete<br>automatically update based on the options you | steps and submit your payment<br>n order to submit your payment. On the right rail, your summary will<br>u select under each step. Once you complete each step, click "Submit". | Order Seminary 1900 ~                                                                                            |                                    |
| Delivery & Shipping 🥥                                                                                                   |                                                                                                    | Place Order                                                                                                    |                                    |
| Bridgeport Islanders vs Providence Bruins: A<br>Account Manager                                                         | cct Manager $$                                                                                                    | Cart items                                                                                                    |                                    |
| Payments 🔗                                                                                                    |                                                                                                    | 1 Items Summary \$0.00<br>Bridgeport Islanders vs Providence<br>Bruins<br>Section 105, Row R, Sect 1-2<br>\$0.00 |                                    |
| Payment Not Required<br>Since your balance is \$0, you do not need<br>your order.                                       | to select a Payment Option or Payment Method. Click Submit below to complete                                                                                                    | Total Value \$0.00                                                                                               |                                    |
|                                                                                                    |                                                                                                    |                                                                                                    |                                    |
|                                                                                                    |                                                                                                    |                                                                                                    |                                    |
| TOTAL MORTGAGE ARENA PRIVACY POLICY // TICKETMASTER PRIVACY POLICY                                                      |                                                                                                    | © 1999-2024                                                                                                    | Ticketmaster. All rights reserved. |
|                                                                                                    |                                                                                                    |                                                                                                    |                                    |